# Die Schritte bis zur Einrichtung Ihres PrestaShop-Online-Shops

Damit Sie die Schnittstelle des LocaFox POS zum PrestaShop-Online-Shop nutzen können, benötigen Sie einen Hosting-Anbieter für Ihren Online-Shop. Hier empfiehlt LocaFox den Hostinganbieter 1&1. Das Angebot von 1&1 umfasst verschiedene Pakete, die es Ihnen ermöglichen, ohne technische Vorkenntnisse in wenigen Minuten Ihren eigenen PrestaShop-Online-Shop aufzusetzen. In dieser Anleitung möchten wir Ihnen den Einrichtungsvorgang Schritt für Schritt erklären.

 Schritt: Auf <u>https://hosting.1und1.de/prestashop-hosting?ac=OM.PU.PUi80K244477T7073a&ref=671448&affmt=2&affmn=55</u> finden Sie verschiedene Pakete, die sich zum Hosting eines PrestaShop-Online-Shops eignen. Wir empfehlen hier das "Unlimited Plus"-Paket.

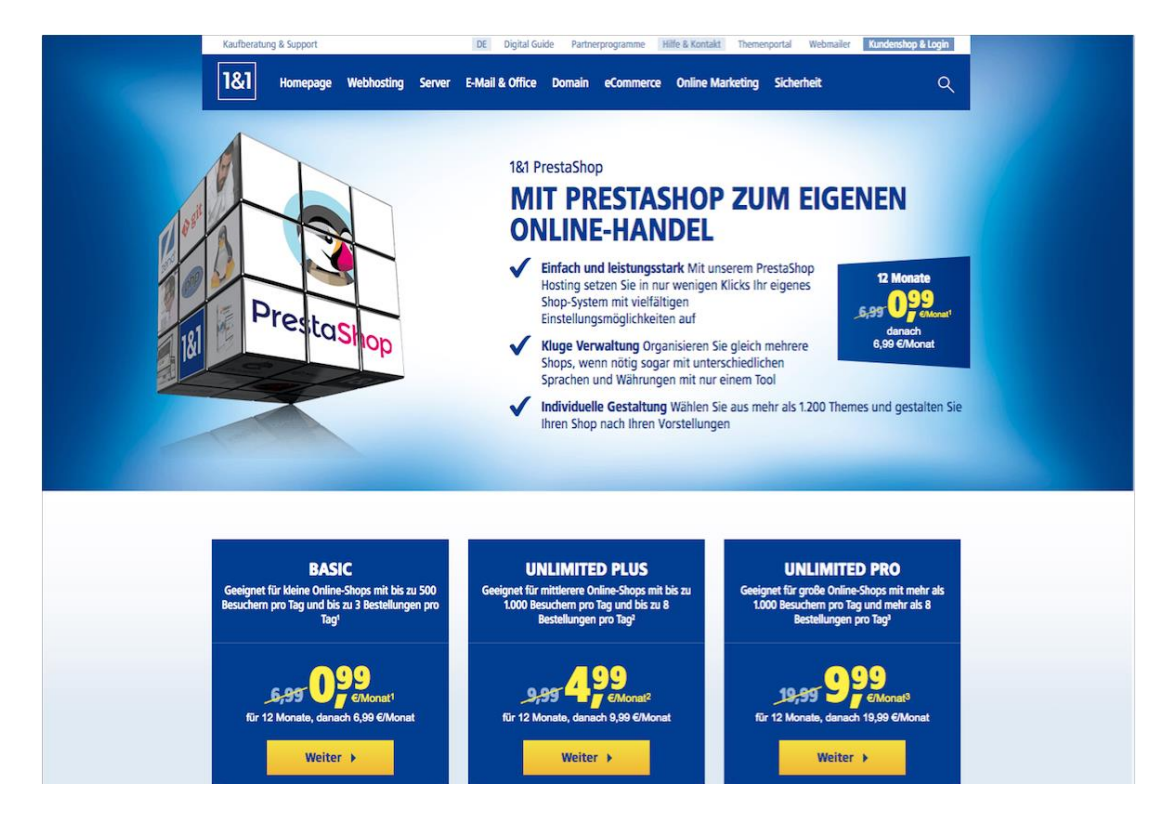

2. Schritt: Prüfen Sie, ob Ihre Wunschdomain für Ihren Online-Shop verfügbar ist.

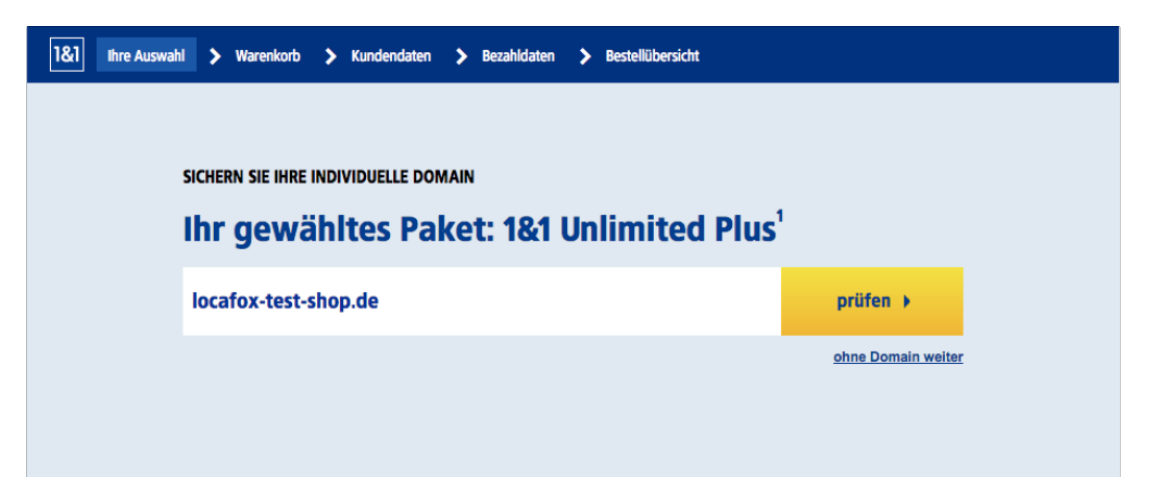

3. Schritt: Sie haben nun die Möglichkeit, sich weitere Domains zu sichern und verschiedene Vertragslaufzeiten auszuwählen. Klicken Sie anschließend am unteren Ende der Webseite auf "Weiter".

| inia, inic wanscha                                                                                                    | -                                                                                                    |                                                                                          |                                                                                                    |
|----------------------------------------------------------------------------------------------------|----------------------------------------------------------------------------------------------------|------------------------------------------------------------------------------------------|----------------------------------------------------------------------------------------------------|
| cafox-test-shop.de                                                                                                    | sofort registrieren                                                                                                    | ✓                                                                                        | Ausgewählt<br>1&1 Unlimited Plus                                                                                                    |
| ützen Sie Ihren Namen (                                                                                                    | und steigern Sie Ihre Online-Si                                                                                                    | chtbarkeit                                                                               | locafox-test-shop.de                                                                                                    |
| afox-test. <b>shop</b><br>afox-test-shop <b>.store</b><br>afox-test-shop <b>.berlin</b>                                                                                                    | sofort registrieren                                                                                                    | *                                                                                        | Weiter 🕨                                                                                                    |
| ählen Sie weitere b                                                                                                    | oeliebte Endungen                                                                                                    |                                                                                          |                                                                                                    |
| cafox-test.shop                                                                                                    | sofort registrieren                                                                                                    | *                                                                                        |                                                                                                    |
| cafox-test-shop.store                                                                                                    | sofort registrieren                                                                                                    | \ <b>±</b>                                                                               |                                                                                                    |
|                                                                                                    |                                                                                                    |                                                                                          |                                                                                                    |
| Cafox-test-shop.berlin       81       Ihre Auswahl       Warenkorb                                                                                                    | sofort registrieren                                                                                                    | rsicht                                                                                   |                                                                                                    |
| cafox-test-shop.berlin       &1     Ihre Auswahl       Warenkorb       ::::::::::::::::::::::::::::::::::::                                                                                                    | sofort registrieren  Kundendaten > Bezahldaten > Bestellübe Angebot/Laufzeit                                                                                                    | rsicht                                                                                   | Summe                                                                                                    |
| cafox-test-shop.berlin         &1       Ihre Auswahl       Warenkorb       2         are Auswahl       4       4       4         &1       Unlimited Plus       4       4                                                                                                    | sofort registrieren  Kundendaten > Bezahldaten > Bestellübe Angebot/Laufzeit  4,99 €/Monat für 12 Monate                                                                                                    | rsicht<br>Summe                                                                          | Summe<br>Heutige 13,85<br>Rechnung                                                                                                    |
| cafox-test-shop.berlin         81       Ihre Auswahl         warenkorb       1         rre Auswahl       8         81       Unlimited Plus                                                                                                    | sofort registrieren  Kundendaten > Bezahidaten > Bestellübe  Angebot/Laufzeit  4,99 €/Monat für 12 Monate  danach dauerhaft nur 9,99 €/Monat Sie sparen 60,– €                                                                                                    | <b>★</b><br>rsicht<br>Summe<br>4,99 €<br>(1 × 4,99 €)                                    | Summe<br>Heutige 13,85<br>Rechnung<br>Alle Preise inkl. 2,2<br>MwSt.                                                                                                    |
| afox-test-shop.berlin       81     Ihre Auswahl       Warenkorb       are Auswahl       &1       Unlimited Plus                                                                                                    | sofort registrieren<br>> Kundendaten > Bezahldaten > Bestellübe<br>Angebot/Laufzeit<br>4,99 €/Monat für 12 Monate<br>danach dauerhaft nur 9,99 €/Monat<br>Sie sparen 60,- €<br>Vertragslaufzeit 12 Monate ↓<br>(Abrechnung: monatllch)                                                                                                    |                                                                                          | Summe<br>Heutige 13,85<br>Rechnung 2,2<br>MwSt. 2,2<br>Sie sparen 74,8                                                                                                    |
| cafox-test-shop.berlin         Ihre Auswahl         Ihre Auswahl         Itre Auswahl         &1 Unlimited Plus                                                                                                    | sofort registrieren  Kundendaten > Bezahldaten > Bestellübe  Angebot/Laufzeit  4,99 €/Monat für 12 Monate danach dauerhaft nur 9,99 €/Monat Sie sparen 60,- €  Vertragslaufzeit 12 Monate (Abrechnung: monatlich) Einrichtungsgebühr                                                                                                    | Frsicht       Summe       4,99 €       (1 × 4,99 €)       8,90 €                         | Summe<br>Heutige 13,85<br>Rechnung 13,85<br>Alle Preise inkl. 2,2<br>MwSt. 2,2<br>Sie sparen 74,8<br>Geld-Zurilck-Garantie                                                                                                    |
| cafox-test-shop.berlin     Ihre Auswahl     Ihre Auswahl     Image: Intervent of the problem in the problem in                                                                                                    | sofort registrieren                                                                                                    | xrsicht<br>Summe<br>4,99 €<br>(1 × 4,99 €)<br>8,90 €<br>0,- €                            | Summe         Heutige       13,85         Rechnung       2,2         MvSt.       2,2         Sie sparen       74,8         Geld-Zurück-Garantie       Probieren Sie Ihr 1&1 Hursch         Probieren Sie Ihr 1&1 Hursch       Paket 30 Tape lang gunz in Ruhe ausl Solite 1&1 Ihr         Ruhe ausl Solite 1&1 Ihr       Einsteinen er licht erfölltere                                                                                                    |
| cafox-test-shop.berlin     &i   Ihre Auswahl > Warenkorb :   Tree Auswahl   &i     Auswahl     &i     Inre Auswahl     &i     Inre Auswahl     &i     Inre Auswahl     Statistical Plus     Decafox-test-shop.de        Iostenlos für die ersten 12 Monate bel                                                                                                    | sofort registrieren  Kundendaten > Bezahldaten > Bestellübe  Kundendaten > Bezahldaten > Bestellübe  AngebottLaufzeit  4,99 €/Monat für 12 Monate danach dauerhaft nur 9,99 €/Monat Sie sparen 60,- €  Vertragslaufzeit 12 Monate  (Abrechnung: monatlIch) Einrichtungsgebühr  12 Monate kostenlos danach dauerhaft nur 0,99 €/Monat Sie sparen 11,88 €                                           | wrsicht         Summe         4,99 €         (1 × 4,99 €)         8,90 €         0, €    | Summe         Heutige       13,85         Rechnung       13,85         Alle Preise inkl.       2,2         MvSt.       2,2         Sie sparen       74,81         Celd-Zurück-Garantie       Probieren Sie ihr 16,11 Wunsch         Probieren Sie ihr 16,11 Wunsch       Patkel 30. Tage lang ganz. In Pre         Rune aus Soite 16,11 Inre       Ruhe aus Soite 16,11 Inre         Vertrag über das 16,1 Control       Control         Vertrag über das 16,1 Control       Control         Vertrag über das 16,1 Control       Centrol         Centrol       Centrol         Vertrag über das 16,1 Control       Centrol         Centrol       Centrol         Vertrag über das 16,1 Control       Centrol         Centrol       Centrol         Centrol       Centrol         Centrol       Centrol         Centrol       Centrol         Centrol       Centrol         Centrol       Centrol         Centrol       Centrol         Restron       State 16,11 Inre |
| cafox-test-shop.berlin     & Ihre Auswahl     Warenkorb     rre Auswahl     & Unlimited Plus     cocafox-test-shop.de   Costenios für die ersten 12 Monate bei irekter Bestellung                                                                                                    | sofort registrieren  Kundendaten > Bezahldaten > Bestellübe  Angebot/Laufzeit  4,99 €/Monat für 12 Monate danach dauerhaft nur 9,99 €/Monat Sie sparen 60,- €  Vertragslaufzeit 12 Monate • (Abrechnung: monatlIch) Einrichtungsgebühr  12 Monate kostenios danach dauerhaft nur 0,99 €/Monat Sie sparen 11,88 € (Abrechnung: 12 Monate Im Voraus)                                                | wrsicht         Summe         4,99 €         (1 x 4,99 €)         8,90 €         0,- €   | Summe         Heutige       13,85         Rechnung       13,85         Alle Preise inkl.       2,2         MwSt.       2,3         Sie sparen       74,8         Celd-Zurück-Garantie       Probieren Sie ihr 16,1 Wursch         Probieren Sie ihr 16,1 Wursch       Paket 30. Tage lang ganz in         Ruhe ausl Sollts 18,1 Bre       Erwartungen nicht erfüllen,         Erwartungen nicht erfüllen,       Erwartungen nicht erfüllen,         Vertrag über das 18,1 Control       Center zurück. Wir erstatten         Ihnen alle ertstandenen Kost       Mohr erfahren                                                                                                    |
| Iteration     Iteration     Iteration <td>sofort registrieren  Kundendaten &gt; Bezahldaten &gt; Bestellübe  Angebot/Laufzeit  4,99 €/Monat für 12 Monate  danach dauerhaft nur 9,99 €/Monat Sie sparen 60,- €  Vertragslaufzeit 12 Monate •  (Abrechnung: monatlich)  Einrichtungsgebühr  12 Monate kostenlos danach dauerhaft nur 0,99 €/Monat Sie sparen 11,88 € (Abrechnung: 12 Monate Im Voraus)  keine Einrichtungsgebühr Sie sparen 2,99 €</td> <td>xrsicht       Summe       4,99 €       (1 × 4,99 €)       8,90 €       0,- €       0,- €</td> <td>Summe         Heutige       13,84         Rechnung       13,84         Alle Preise inkl.       2,2         MwSt.       2,2         Sie sparen       74,8         Geld-Zurück-Garantie       2         Probieren Sie ihr 1&amp;1 Wursco       74,8         Geld-Zurück-Garantie       2         Probieren Sie ihr 1&amp;1 Wursco       74,8         Geld-Zurück-Garantie       8         Probieren Sie einfach von Ihrem       Ruba ausi Sollis 18,11 Pro         Erwartungen nicht erfüllen, treten Sie einfach von Ihrem       8         Mohr antie ertstandenen Kost       Mehr erfähren</td> | sofort registrieren  Kundendaten > Bezahldaten > Bestellübe  Angebot/Laufzeit  4,99 €/Monat für 12 Monate  danach dauerhaft nur 9,99 €/Monat Sie sparen 60,- €  Vertragslaufzeit 12 Monate •  (Abrechnung: monatlich)  Einrichtungsgebühr  12 Monate kostenlos danach dauerhaft nur 0,99 €/Monat Sie sparen 11,88 € (Abrechnung: 12 Monate Im Voraus)  keine Einrichtungsgebühr Sie sparen 2,99 € | xrsicht       Summe       4,99 €       (1 × 4,99 €)       8,90 €       0,- €       0,- € | Summe         Heutige       13,84         Rechnung       13,84         Alle Preise inkl.       2,2         MwSt.       2,2         Sie sparen       74,8         Geld-Zurück-Garantie       2         Probieren Sie ihr 1&1 Wursco       74,8         Geld-Zurück-Garantie       2         Probieren Sie ihr 1&1 Wursco       74,8         Geld-Zurück-Garantie       8         Probieren Sie einfach von Ihrem       Ruba ausi Sollis 18,11 Pro         Erwartungen nicht erfüllen, treten Sie einfach von Ihrem       8         Mohr antie ertstandenen Kost       Mehr erfähren                                                                                                    |

4. Schritt: Sie werden nun aufgefordert, sich entweder mit Ihrem bestehenden 1&1-Kundenkonto einzuloggen oder 1&1-Kunde zu werden und anschließend Ihre 1&1-Benutzerdaten festzulegen.

| 181 Ihre Auswahl > Warenkorb > 1                                                | Kundendaten > Bezahldaten > Bestellübersicht |
|---------------------------------------------------------------------------------|----------------------------------------------|
|                                                                                 |                                              |
| Ich bin bereits 181 Kunde<br>Bitte melden Sie sich mit Ihren Kundendaten<br>an. | Ich möchte 1&1 Kunde werden                  |
| Kunde*<br>Kd-Nummer o. Domainname                                               | Weiter 🕨                                     |
| Passwort*                                                                       |                                              |
| Passwort vergessen?                                                             |                                              |
| Login 🕨                                                                         |                                              |
|                                                                                 |                                              |

5. Schritt: Nach erfolgreichem Abschluss der Bestellung können Sie sich durch einen Klick auf "Zum Control Center" im unteren Bereich in Ihr Benutzerkonto einloggen, um weitere Einstellungen vorzunehmen.

| So geht es weiter:                                                                                                    |                                                                                                    |
|----------------------------------------------------------------------------------------------------|----------------------------------------------------------------------------------------------------|
| <ul> <li>I. Bestätigung</li> <li>Sie erhalten eine E-Mail mit<br/>Informationen zu Ihren Login-<br/>Daten, sowie Ihrer Bestellung.</li> <li>P drucken</li> <li>Control Center</li> <li>Dort finden Sie alle Informationen<br/>rund um Ihr Produkt Ihren Vertrag,<br/>sowie Ihre Kundendaten.</li> </ul> | MAIL BUSINESS  Professionelle E-Mail-Adresse und Nutzen Sie Ihre eigene, individuelle E-Mail-Adresse und Nofitieren Sie vom mobilen Zugriff auf E-Mails, Territoriund Kontakte.  As Willkommensangebot können Sie fünf Business Postfächer 30 Tage kostenlos testen. |
| 3. Willkommensangebot<br>Sichern Sie sich jetzt dieses<br>besondere Angebot als ideale<br>Ergänzung zu Ihrer Bestellung.                                                                                                    | Angebot sichern! ►<br>30 Tage kostenios testen! danach 14,95 €/Monat (2.99 €/Postfach)                                                                                                    |

6. Schritt: Klicken Sie im Menü auf der linken Seite unter "Meine Produkte" auf den Menüpunkt "1&1 App-Center".

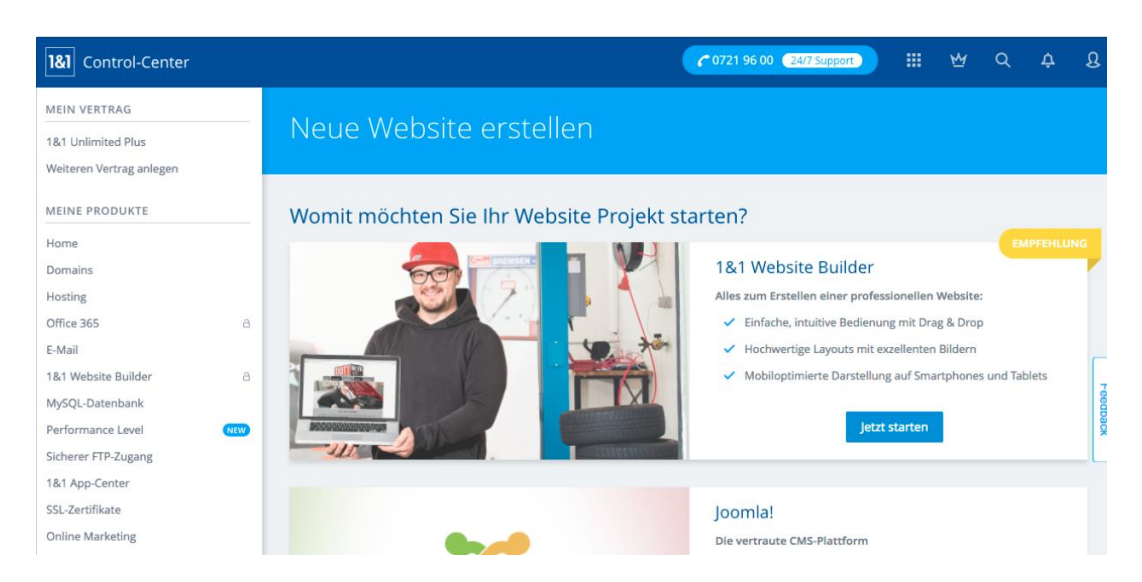

7. Schritt: Wählen Sie nun im App-Katalog "PrestaShop" aus und klicken Sie auf "Installieren", um die Installation des PrestaShops zu starten. Sollten Sie PrestaShop nicht unter den Top-Downloads finden können, können Sie im oberen linken Bereich die Suchfunktion nutzen.

1&1 App-Center

| EMPFEHLUNGEN  | egorie      | W     |                         |        | R    |         | (1) |
|---------------|-------------|-------|-------------------------|--------|------|---------|-----|
| )3 💙          | к<br>к<br>к | C     | Word                    | RESS   |      |         | Ma  |
|               |             | WORDP | RESS                    | ****   | *    |         |     |
| TOP-DOWNLOADS |             |       |                         |        |      |         |     |
| WordPress     | Joor        | nla!" | PRESTASHOP<br>eCommerce | Dru    | pal™ | Thoodle | Э   |
| WORDPRESS     | JOOMLAI     |       | Details                 | DRUPAL |      | MOODLE  |     |

#### 8. Schritt: Nutzungsbedingungen

Es öffnet sich nun die Anleitung "Click & Build – PrestaShop (Standard)". Im unteren Bereich können Sie markieren, dass Sie die Nutzungsbedingungen gelesen haben und diese akzeptieren. Klicken Sie anschließend auf "Fortsetzen".

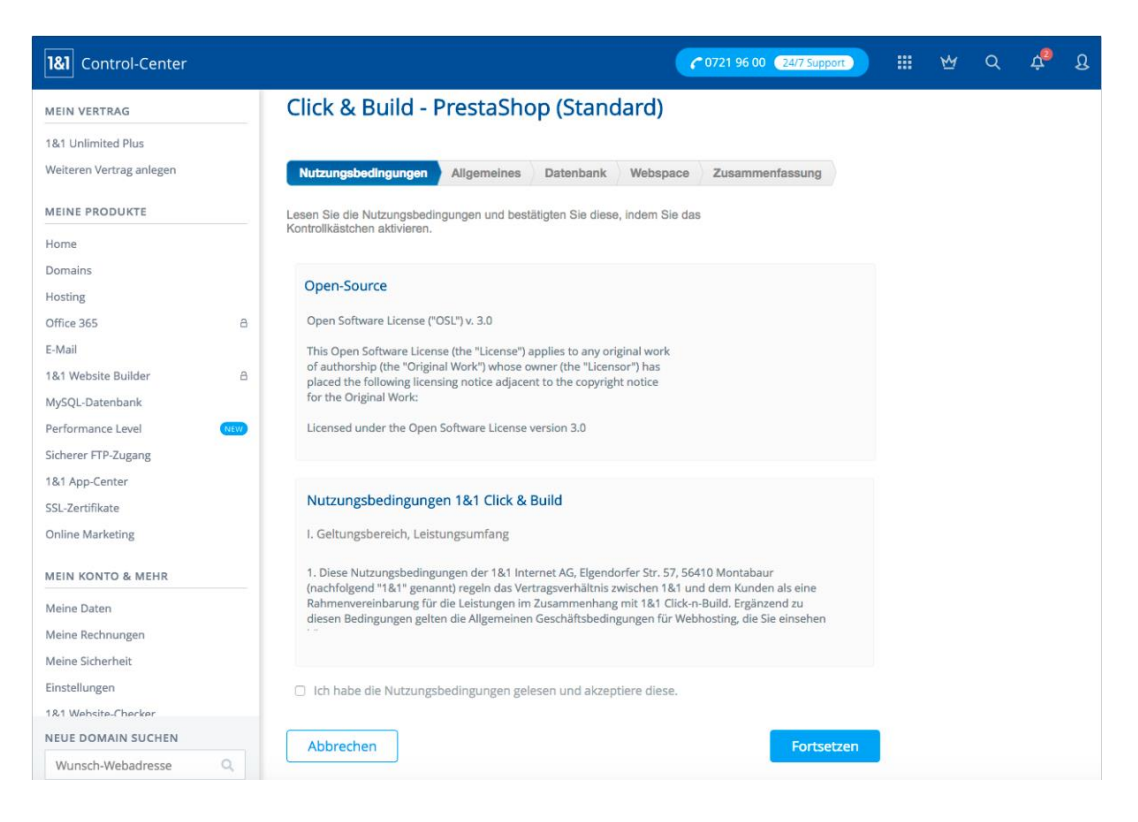

9. Schritt: Allgemeines

Geben Sie nun die Installations- und Anwendungseinstellungen ein. Hierbei sind die einzutragenden Informationen frei wählbar, lediglich bei der Domain sollten Sie die vorhandene Domain auswählen.

| ✓ Nutzungsbedingungen              | Allgemei   | nes Datenbank         | Webspace  | Zusammenfassung |
|------------------------------------|------------|-----------------------|-----------|-----------------|
| lier können Sie die Installations- | und Anwend | dungseinstellungen ei | nrichten. |                 |
| Installationseinstellungen         |            |                       |           |                 |
|                                    |            |                       |           |                 |
| Ν                                  | ame *:     | MyeCommerce           |           | ?               |
| Do                                 | main *:    | • Vorhandene Doma     | in        |                 |
|                                    |            | locafox-test-shop.de  | \$        |                 |
|                                    | (          | Vorhandene Subde      | omain     |                 |
|                                    |            | s681448833.online.de  | в \$      |                 |

# Click & Build - PrestaShop (Standard)

Markieren Sie unter "Inhalt\*" die Auswahl "Installiere eine leere Version von PrestaShop". Ich werde den Inhalt selbst einfügen." und klicken Sie anschließend auf "Fortsetzen".

| Anwendungseinstellungen                   |                                                                                                    |
|-------------------------------------------|----------------------------------------------------------------------------------------------------|
|                                           |                                                                                                    |
| Sprache *:                                | Deutsch \$                                                                                                   |
| Administrator-E-Mail *:                   | Leonhard.Friedrich@locafox.de                                                                                |
| Administrator-Passwort *:                 | ••••••                                                                                                    |
| Administrator-<br>Passwort Wiederholen *: |                                                                                                    |
| Titel der Webseite *:                     | Test Shop                                                                                                    |
| Inhalt *:                                 | <ul> <li>Füge den Demo-Inhalt f ür PrestaShop w ährend der<br/>Installation hinzu.</li> </ul>                |
|                                           | <ul> <li>Installiere eine leere Version von PrestaShop. Ich werde<br/>den Inhalt selbst einfügen.</li> </ul> |
|                                           | * Pflichtfelder                                                                                              |
| Zurück Abbrechen                          | Fortsetzen                                                                                                   |

### 10. Schritt Datenbank

| ✓ Nutzungsbedingungen           | ✓ Allgemeines                   | Datenbank           | Webspace | Zusammenfassung |
|---------------------------------|---------------------------------|---------------------|----------|-----------------|
| Eine 1&1 Datenbank für Ihre Anw | endung einrichten.              |                     |          |                 |
| Datenbank erstellen             |                                 |                     |          |                 |
|                                 |                                 |                     |          |                 |
| Beschre                         | ibung*:                         |                     |          |                 |
| Pas                             | swort*:                         |                     |          |                 |
| Passwort besta                  | itigen*:                        |                     |          |                 |
|                                 | Die mit * gek<br>Pflichtfelder. | ennzeichneten Felde | er sind  |                 |

Legen Sie anschließend einen Namen für Ihre Datenbank sowie ein Passwort fest.

Tragen Sie als Tabellenpräfix "pslf\_" ein und klicken Sie anschließend auf "Fortsetzen".

11. Schritt: Webspace

Die Voreinstellungen zum Webspace sind bereits für Sie vorausgewählt. Klicken Sie auf "Fortsetzen", um zur Zusammenfassung zu gelangen.

#### Click & Build - PrestaShop (Standard)

| ✓ Nutzungsbe      | dingungen         | ✓ Allgemeines        | ✓ Datenbank             | Webspace | Zusammenfassung |
|-------------------|-------------------|----------------------|-------------------------|----------|-----------------|
| Wählen Sie das Ve | erzeichnis, in de | em Sie die Anwendung | g installieren möchten. |          |                 |
| Webspace          |                   |                      |                         |          |                 |
| Verzeichnis:      | /clickandbuil     | ds/PrestaShop/Test-S | hop                     |          |                 |
| Zurück            | Abbreche          | 'n                   |                         |          | Fortsetzen      |

12. Schritt: Zusammenfassung

In der Zusammenfassung finden Sie eine Übersicht Ihrer Installationseinstellungen. Klicken Sie abschließend auf "Installieren", um die Installation des PrestaShops durchzuführen.

## Click & Build - PrestaShop (Standard)

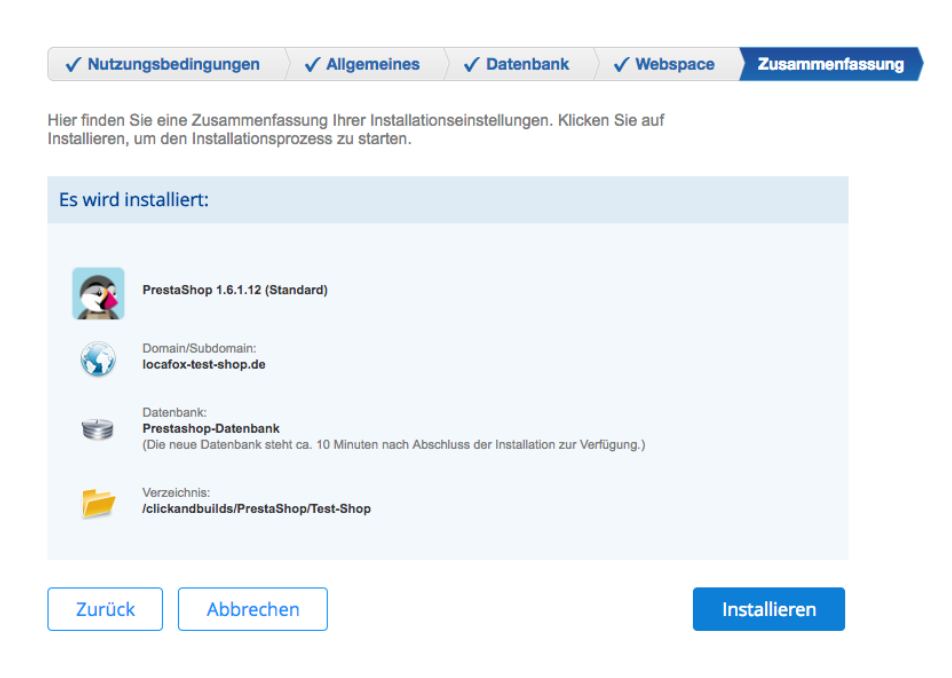

13. Schritt: Nach erfolgreicher Installation empfehlen wir, die SSL-Verschlüsselung zu aktivieren. Im unteren Bereich finden Sie alle wichtigen Identifikationsdaten und Informationen zu Ihrem PrestaShop-Online-Shop. Begeben Sie sich abschließend in den PrestaShop-Admin-Bereich und loggen Sie sich zeitgleich in Ihrem LocaFox POS-Backoffice ein, um mit der Integration des PrestaShops mit Ihrem LocaFox POS zu beginnen.

| ebsites ersteller                             | und verwalten                                                                                                    |                                                                    | Neue Website erstellen               |
|-----------------------------------------------|----------------------------------------------------------------------------------------------------|--------------------------------------------------------------------|--------------------------------------|
| ie Übersicht zeigt Ihre ins<br><u>stellen</u> | tallierten Websites. Sie können einfach weitere Websites mit                                                                                       | WordPress, Joomla! und anderen Cl                                  | /IS hinzufügen: <u>Neue Website</u>  |
| Ø                                             | SSL-Verschlüsselung aktivieren<br>SSL verschlüsselt und schützt alle Daten, die Ihre Wel<br>Verschlüsselung jetzt für 1 Website kostenlos aktivier | bsite mit Besuchern austauscht. S<br>ren. オ Mehr über SSL erfahren | iie können SSL-                      |
|                                               |                                                                                                    |                                                                    |                                      |
|                                               | Titel: Test-Shop<br>Website öffnen: 룹 locafox-test-shop.de<br>Admin-Bereich öffnen: 룹 locafox-test-shop.de                                         | C                                                                  | Website bearbeiten<br>Deinstallieren |